## Tutorial de Instalação e Configuração do aplicativo MICROSIP no computador.

1) Entre no site **microsip.org** para realizar o download do aplicativo. E clique na opção **Downloads** no menu do site.

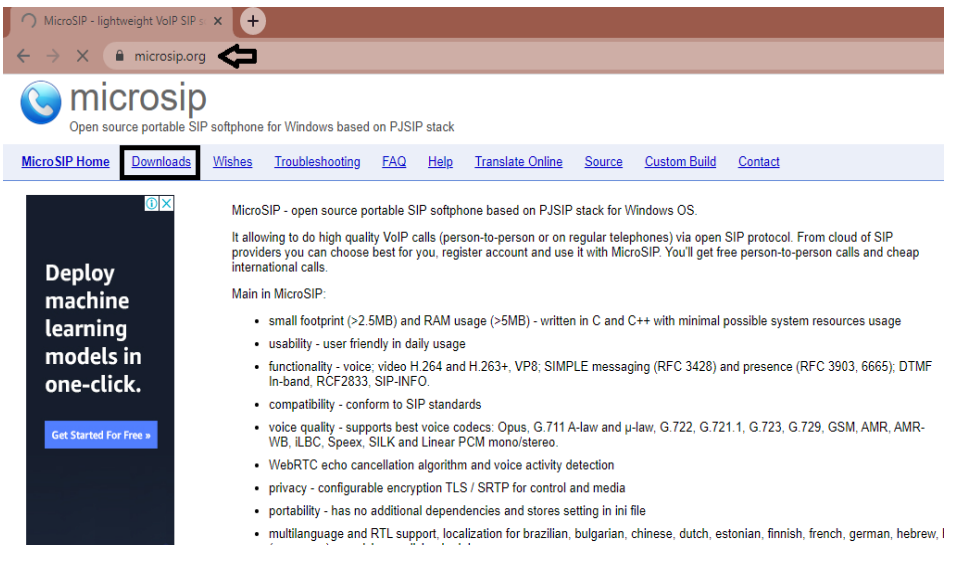

 Na página de download clique no arquivo do MicroSIP para baixar. (Clicar no link que fica junto à setinha verde)

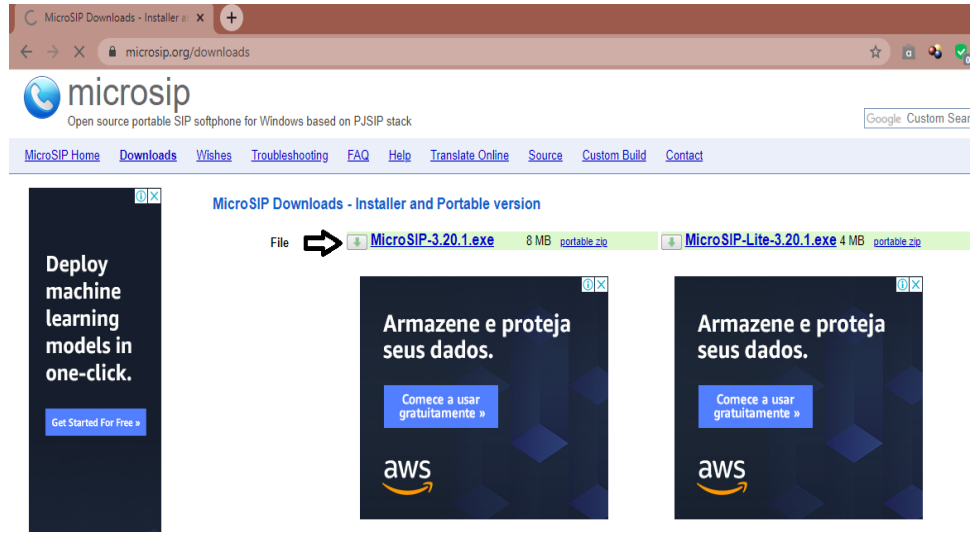

3) Depois de finalizado o download, clique no arquivo. Irá abrir uma janela para instalar o programa, clique em **executar**.

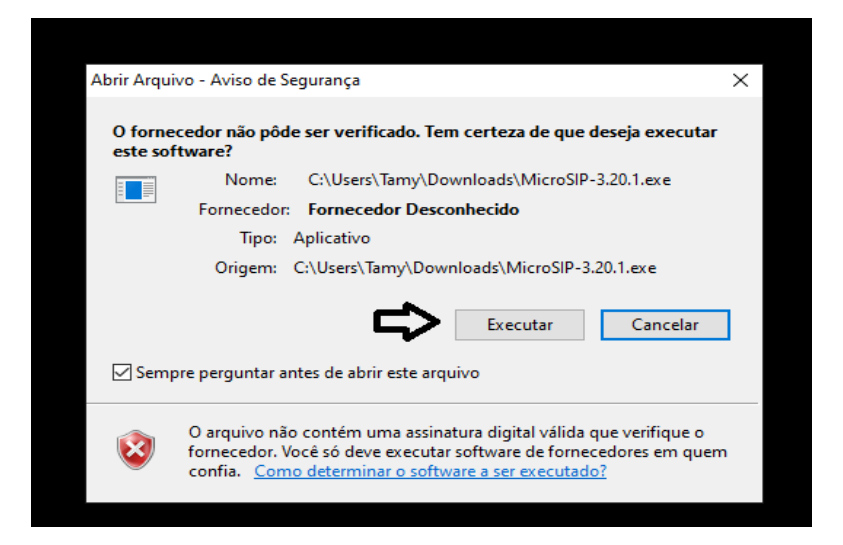

4) O programa irá perguntar qual linguagem você prefere, escolha a opção **Português Brasileiro**. Logo após clique em **ok**.

| Installer Lar | ×                         |        |
|---------------|---------------------------|--------|
| 0             | Please select a language. |        |
| ₽             | Português Brasileiro      | ~      |
|               | ОК                        | Cancel |

5) A próxima tela é do instalador do programa, apenas clique em próximo.

| Instalação do MicroSIP | - 🗆 ×                                                                                                    |
|------------------------|----------------------------------------------------------------------------------------------------|
|                        | Bem-vindo ao Instalador do<br>MicroSIP<br>O instalador guiará você durante a instalação do MicroSIP.<br>Antes de começar a instalação, é recomendado que você<br>feche todos os outros aplicativos. Isto tormará possível<br>atualizar os arquivos de sistema relevantes sem ter que<br>reiniciar seu computador.<br>Clique em Próximo para continuar. |
|                        | Próximo > Cancelar                                                                                                    |

 Na tela seguinte clique em "Eu concordo" para aceitar os termos de condições do programa.

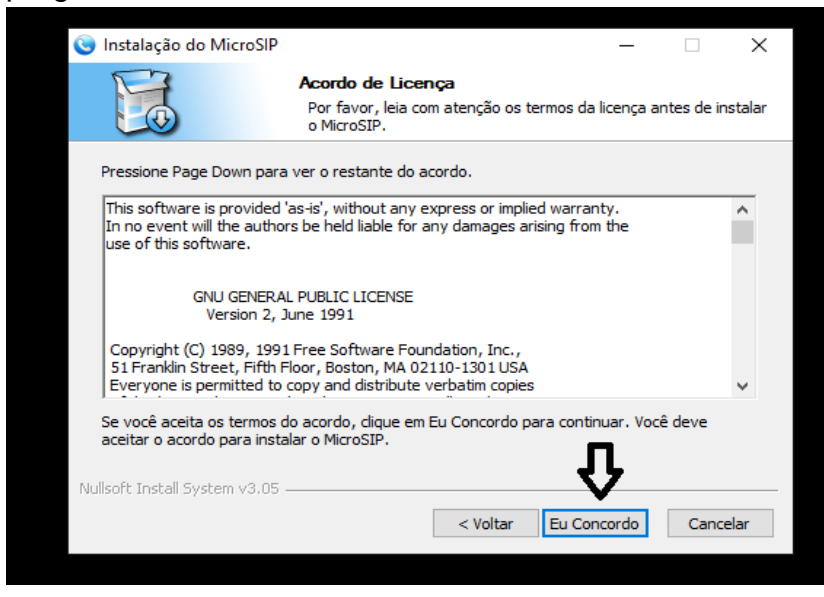

 Logo após, todos as opções devem estar marcadas por padrão. Sendo assim, apenas é necessário clicar em próximo.

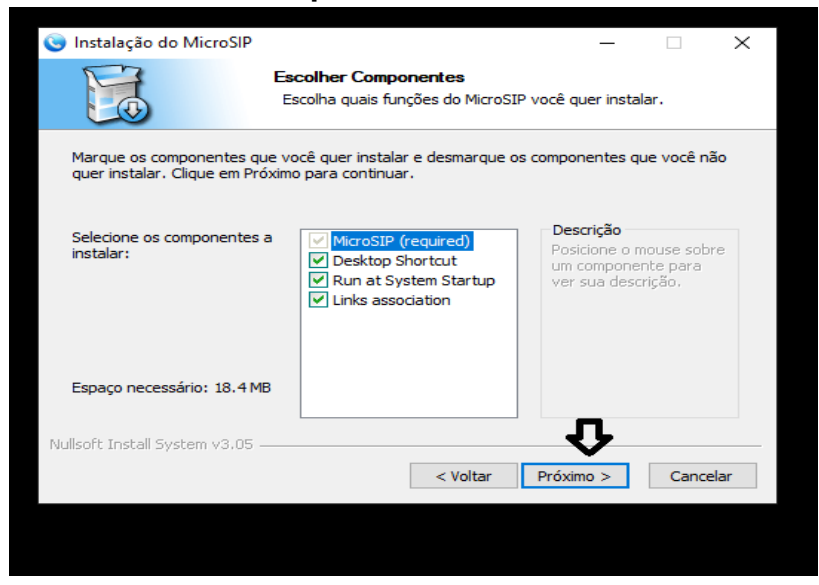

8) Clique em próximo para começar a instalar o programa.

| 🌀 Instalação do MicroSIP                                                                                                    | —                                                                                                    | $\times$ |
|----------------------------------------------------------------------------------------------------|----------------------------------------------------------------------------------------------------|----------|
|                                                                                                    | <b>Escolha o Local da Instalação</b><br>Escolha a pasta na qual instalar o MicroSIP.                            |          |
| O MicroSIP será instalado<br>Procurar e selecione outra                                                                         | na pasta a seguir. Para instalar em uma pasta diferente, dique en<br>a pasta. Clique em Próximo para continuar. | n        |
|                                                                                                    |                                                                                                    |          |
| Pasta de Destino<br>C:\Users\Tamy\AppD                                                                                          | ata\Local\MicroSIP Procurar                                                                                     |          |
| Pasta de Destino                                                                                                    | ata\Local\MicroSIP Procurar                                                                                     |          |
| Pasta de Destino<br>CalUsers\Tamy\AppE<br>Espaço necessário: 18.41<br>Espaço disponível: 620.4                                  | ata\i.ocal\MicroSIP Procurar                                                                                    |          |
| Pasta de Destino<br>C: Users\Tamy\AppE<br>Espaço necessário: 18.41<br>Espaço disponível: 620.4<br>Nullsoft Install System v3.05 | ata\i.ocal\MicroSIP Procurar MB GB                                                                              |          |

9) Clique em Instalar.

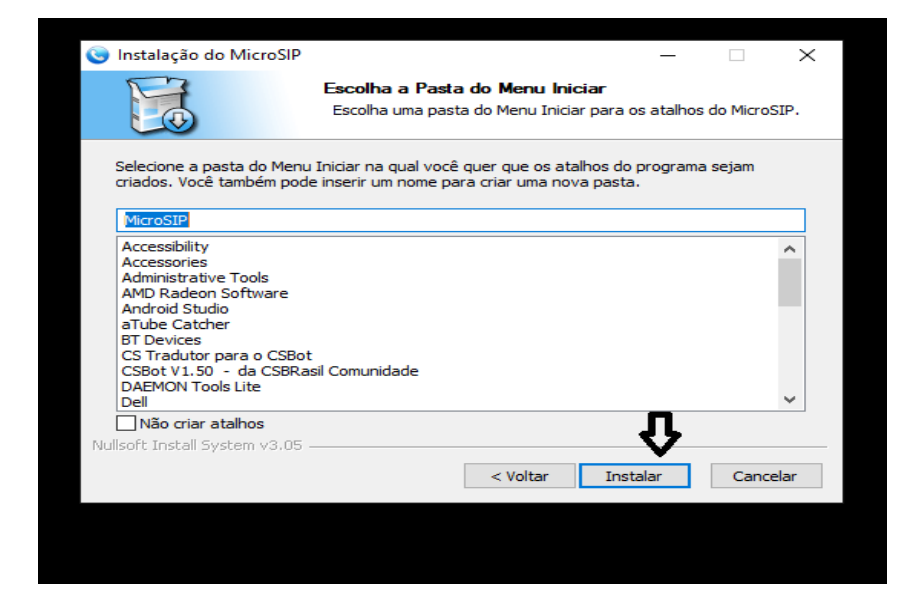

10) Depois de finalizada a instalação clique em concluir.

| 🕲 Instalação do MicroSIP | - 🗆 ×                                       |
|--------------------------|---------------------------------------------|
| M                        | Completando a instalação do<br>MicroSIP     |
|                          | O MicroSIP foi instalado no seu computador. |
|                          | Clique em Conduir para fechar o instalador. |
|                          | Executar o MicroSIP                         |
|                          | Ŷ                                           |
|                          | < <u>V</u> oltar <u>C</u> onduir Cancelar   |
|                          |                                             |

11) A parte de instalação do programa foi concluída. Ao abrir o programa pode ser que apareça uma janela do Firewall pedindo permissão, você deve clicar em permitir o acesso.

| ows Defen<br>licativo                                                                                                    | nder Firewall bloqueou alguns recursos                                                                                                    |                                                                                                    |  |
|----------------------------------------------------------------------------------------------------|----------------------------------------------------------------------------------------------------|----------------------------------------------------------------------------------------------------|--|
| Firewall bloque                                                                                                    | eou alguns recursos de MicroSIP em todas as redes públicas                                                                                          |                                                                                                    |  |
| lome:                                                                                                    | MicroSIP                                                                                                    |                                                                                                    |  |
| ornecedor:                                                                                                    | www.microsip.org                                                                                                    |                                                                                                    |  |
| Caminho:                                                                                                    | C: \users \tamy \appdata \ocal \microsip \microsip.exe                                                                                              |                                                                                                    |  |
| Permitir MicroSIP a comunicação nestas redes:<br>Redes privadas, como minha rede doméstica ou corporativa<br>Redes públicas, como as de aeroportos e cafeterias (não recomendado<br>porque essas redes sempre têm menos ou nenhuma segurança) |                                                                                                    |                                                                                                    |  |
| permitir um a                                                                                                    | plicativo através de um firewall?                                                                                                    |                                                                                                    |  |
|                                                                                                    | Permitir acesso Cancela                                                                                                    | r                                                                                                    |  |
|                                                                                                    | icativo<br>irewall bloqu<br>ome:<br>ornecedor:<br>aminho:<br>uunicação nei<br>uunicação nei<br>como as de i<br>des sempre f<br><u>permitir um a</u> | irativo irewall bloqueou alguns recursos de MicroSIP em todas as redes públicas ome: MicroSIP ornecedor: www.microsip.org aminho: C: \users\tamy\appdata\cal\microsip\microsip\microsip.exe unicação nestas redes: .como minha rede doméstica ou corporativa como as de aeroportos e cafeterias (não recomendado des sempre têm menos ou nenhuma segurança) permitir um aplicativo através de um firewall? Permitir acesso Cancela |  |

1) Com o aplicativo aberto, aparecerá a imagem abaixo. Clique na setinha no canto superior direito para que seja aberto o menu de opções.

| 🔇 Micro            | SIP     | -       |             | $\times$ |
|--------------------|---------|---------|-------------|----------|
| Telefone           | Chamada | s Conta | tos 🗲       | •        |
|                    |         |         |             | ~        |
| 1                  | 2       | ABC     | <b>3</b> DE | F        |
| <b>4</b> GHI       | 5       | JKL     | <b>6</b> M  | NO       |
| 7 PORS             | 8       | TUV     | <b>9</b> w  | XYZ      |
| *                  | 0       | )       | #           |          |
| R                  |         | +       |             | C        |
| ۲                  | (       | Chamar  |             | Ş        |
| <b>-</b>           |         |         |             |          |
| <u>.</u>           |         |         |             |          |
|                    | D       | ND AA   | CONF        | REC      |
| Micro <sup>9</sup> | ID      |         |             |          |

2) Primeiramente escolha a opção "Adicionar conta".

| ١    | MicroSIP     | _            |              | × |                                                 |                  |
|------|--------------|--------------|--------------|---|-------------------------------------------------|------------------|
| Tele | efone Chamad | as Contatos  |              | ~ | Manter Ativo<br>Editar Conta<br>Adicionar Conta | Ctrl+M           |
|      | 1            | 2 ABC        | 3 DEF        |   | Editar Conta Local<br>Configurações             | Ctrl+L<br>Ctrl+P |
|      | <b>4</b> GHI | 5 JKL        | <b>6</b> MNO |   | Atalhos                                         | Ctrl+S           |
|      | 7 PORS       | <b>8</b> TUV | 9 wxyz       |   | Sempre no topo<br>Ver Arquivo de Log            |                  |
|      | *            | 0            | #            |   | Visitar Website                                 | Ctrl+W           |
|      | R            | +            | С            |   | Ajuda                                           | Ver. 3.20.1      |
|      | æ            |              |              |   | Sair                                            | Ctrl+Q           |
|      | Chamar 5     |              |              |   |                                                 |                  |
|      |              |              |              |   |                                                 |                  |
|      |              | DND AA       | CONF REC     | 2 |                                                 |                  |
|      | MicroSIP     |              |              |   |                                                 |                  |

3) Abrirá uma tela para inserção dos dados. Logo após preencher, clique em salvar.

| Conta                 |                              | × |               |                                             |
|-----------------------|------------------------------|---|---------------|---------------------------------------------|
| Nome da Conta         |                              | _ |               | ufsc.xxxx (substituir pelo número do ramal) |
| Servidor SIP          |                              | 2 | S             | adm2.voip.ufsc.br                           |
| Proxy SIP             |                              | 2 |               |                                             |
| Usuário*              |                              | 2 |               | Usuário informado no e-mail.                |
| Domínio *             |                              | 2 | $\rightarrow$ | adm2.voip.ufsc.br                           |
| Login                 |                              | 2 | 5             | Insira novamente o Usuário informado        |
| Senha                 |                              | 2 |               | no e-mail.                                  |
|                       | Exibir senha                 |   | P             | Insira a senha informada no e-mail          |
| Nome de exibição      |                              | 2 |               |                                             |
| Caixa de MSG (nº)     |                              | 2 |               |                                             |
| Prefixo de Discagem   |                              | 2 |               |                                             |
| Dial Plan             |                              | 2 |               |                                             |
|                       | Hide Caller ID               |   |               |                                             |
| Criptografia de Mídia | Desabilitado 🗸               | 2 |               |                                             |
| Transporte            | UDP ~                        | 2 | Ş             | Clique na setinha e escolha a opção         |
| Endereço Público      | Auto ~                       | 2 |               |                                             |
| Atualizar Registro    | 300 Manter ativo 15          |   |               |                                             |
|                       | Publicar presença            | 2 |               |                                             |
|                       | Permitir reescrever IP       | 2 |               |                                             |
|                       | ICE                          | 2 |               |                                             |
|                       | Desabilitar timers de sessão | 2 |               |                                             |
| [                     | Salvar Cancelar              |   |               |                                             |

4) Logo após adicionar a conta é necessário fazer algumas configurações. Clique novamente na setinha no canto superior e depois clique em Configurações.

| ۲    | MicroSIP         | -            |              | × |                                                 |             |
|------|------------------|--------------|--------------|---|-------------------------------------------------|-------------|
| Tele | efone Chamada    | as Contatos  | ~            |   | Manter Ativo<br>Editar Conta<br>Adicionar Conta | Ctrl+M      |
|      | 4                | <b>7</b> APC | 2 DEE        | 1 | Editar Conta Local                              | Ctrl+L      |
|      | 1                | ZADU         | 3 000        |   | Configurações                                   | Ctrl+P      |
|      | <b>4</b> GHI     | 5 JKL        | <b>6</b> MNO |   | Atalhos                                         | Ctrl+S      |
|      | 7 PORS           | <b>8</b> TUV | 9 wxyz       |   | Sempre no topo<br>Ver Arquivo de Log            |             |
|      | *                | 0            | #            |   | Visitar Website                                 | Ctrl+W      |
|      | R                | +            | С            |   | Ajuda                                           | Ver. 3.20.1 |
|      | ( <del>a</del> ) | Chamar       | Ē            | _ | Sair                                            | Ctrl+Q      |
|      |                  | Chantar      | h an th      |   |                                                 |             |
|      | <b>H</b>         |              |              |   |                                                 |             |
|      | <u>.</u>         |              |              |   |                                                 |             |
|      |                  | DND AA       | CONF REC     |   |                                                 |             |
|      | MicroSIP         |              |              |   |                                                 |             |

5) Na tela que abrirá, certifique-se que a opção "Modo chamada única" estará marcada. Logo após embaixo a opção "Servidor DNS" deve aparecer vazia, coloque 8.8.8.8 e marque em seguida a opção DNS SRV. Marque também a opção Servidor STUN, deverá aparecer automaticamente o stun.l.google.com:19302, caso não apareça, digite o mesmo. Depois clique em SALVAR.

| Configurações                                                                                            |                                           |   |                                                                                                    |                                                                                                    | × |
|----------------------------------------------------------------------------------------------------|-------------------------------------------|---|----------------------------------------------------------------------------------------------------|----------------------------------------------------------------------------------------------------|---|
| 2                                                                                                    | 🗹 Modo Chamada Única                      |   |                                                                                                    |                                                                                                    |   |
| Toque de Chamada                                                                                         | X                                         | 2 | Gravação de chamada 🗌                                                                                                    | C:\Users\Tamy\Desktop\Recordings X                                                                                        |   |
|                                                                                                    |                                           |   |                                                                                                    | ● MP3 ○ WAV ☑ REC                                                                                                    |   |
| Ouvir toque em                                                                                           | Padrão 🗸                                  |   | Método DTMF                                                                                                    | Auto 🗸                                                                                                    | 2 |
| Ouvir chamada em                                                                                         | Padrão 🗸                                  |   | Atendimento automático                                                                                                    | Botão de controle $\checkmark$ 0 sec                                                                                      | 2 |
| Microfone                                                                                                | Microfone (Realtek High Definit $~~$ $~~$ |   | Bloquear chamada entrante                                                                                                    | Botão de controle $\checkmark$                                                                                            | 2 |
| Amp                                                                                                    | olificação do microfone                   | 2 | Diretório de usuários                                                                                                    |                                                                                                    | 2 |
| Aju:                                                                                                    | ste de volume por software                | 2 | Lista de ação padrão                                                                                                    | Padrão 🗸                                                                                                    |   |
| Opus 24 kHz<br>G,722 16 kHz<br>G,722 16 kHz<br>G,722 1 16 kHz<br>G,723 8 kHz<br>G,729 8 kHz<br>GSM 8 kHz | G.711 A-law<br>G.711 u-law                | 2 | <ol> <li>Usar tedas multimídia</li> <li>Tons do tedado</li> <li>Aparecer ao receber d</li> <li>Posição aleatória</li> <li>Aguardando chamada</li> </ol> | Suporte para fone de ouvido Habilitar arquivo de log Habilitar conta local Habilitar centa local Enviar relatório de erro |   |
| 2 □VAD 2 ☑EC<br>Câmera                                                                                   | 2 🗌 Forçar Codec de Entrada<br>Padrão V P |   | Verificar por atualizações                                                                                                    | Semanalmente ~                                                                                                    | 3 |
| Codec de vídeo                                                                                           | Padrão 🗸                                  | 2 |                                                                                                    |                                                                                                    |   |
| ☑H.264 🗸                                                                                                 | H.263 VP8 Amostragem do 256               |   |                                                                                                    |                                                                                                    |   |
| Porta de origem 0                                                                                        | rport Portas RTP 0 - 0                    | 2 |                                                                                                    |                                                                                                    |   |
| Servidor DNS                                                                                             | 8.8.8.8 DNS SRV                           | 2 |                                                                                                    |                                                                                                    |   |
| Servidor STUN 🗹                                                                                          | stun.l.google.com:19302                   |   |                                                                                                    |                                                                                                    |   |
|                                                                                                    |                                           |   |                                                                                                    | Salvar Cancelar                                                                                                    |   |

OBS: ESTÁ CONFIGURAÇÃO É IMPORTANTE PARA EVITAR PROBLEMAS DE CHAMADAS MUDAS.

12) Deverá aparecer "Online" embaixo indicando que a conta está pronta para uso.

| 1            | 2 ABC        |
|--------------|--------------|
| <b>4</b> GHI | 5 JKL        |
| 7 PORS       | <b>8</b> TUV |
| *            | 0            |
| R            | +            |
| ۲            | Chamar       |
| <b></b>      |              |
| <u>.</u>     |              |
|              | DND AA       |
| 🗐 Online 🛛 🥌 |              |

13)OBSERVAÇÃO: Lembramos sempre que para utilizar os aplicativos de softphone que indicamos é necessário estar conectado na VPN, assim você terá uma melhor utilização do aplicativo sem problemas nas chamadas.

Caso a sua conta não apareceu o "Online", considere conectar na VPN (o link foi passado pelo chamado), caso não fique automaticamente online depois de conectar, por favor, vá até a setinha no canto superior direito clique em "Manter Ativo" (desmarcará a opção), depois clique novamente na mesma ( voltara a conectar o softphone).